# 用户使用指南

2025年1月

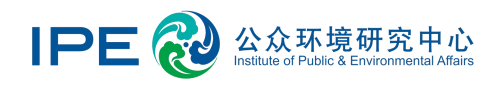

| E |   | こと |  |
|---|---|----|--|
|   | _ | _  |  |

| -, | 用户类型                  | 3 |
|----|-----------------------|---|
| Ξ, | 用户注册及升级               | 4 |
| Ξ, | 功能介绍                  | 6 |
|    | 1. 用户中心               | 6 |
|    | 1.1 进入用户中心            | 6 |
|    | 1.2 打开邮件信息推送          | 6 |
|    | 1.3 修改用户信息            | 7 |
|    | 1.4 修改登录密码/忘记密码       | 9 |
|    | 1.5 注销用户1             | 0 |
|    | 1.6 查询我的企业环境表现1       | 1 |
|    | 2. 我的关注1              | 2 |
|    | 2.1 进入我的关注1           | 2 |
|    | 2.2 进行列表管理1           | 2 |
|    | 2.3 查询我关注的企业表现1       | 6 |
| 四、 | 常见问题1                 | 8 |
|    | 1. 升级企业用户时,没有中文营业执照   | 8 |
|    | 2. 关注企业的数量达到了上限1      | 8 |
|    | 3. 批量导入企业名单时,无法匹配上企业1 | 8 |
|    | 4. 无法收到邮件推送1          | 9 |

## 一、用户类型

蔚蓝地图网站 (www.ipe.org.cn) 用户类型及其可使用的栏目功能如下:

|                |      |        | 普通用户                       | 企业用户         | 品牌用户                     |
|----------------|------|--------|----------------------------|--------------|--------------------------|
|                |      |        |                            | 具有法人资格的企业,   | 具有一定在华供应链规模的品            |
| 用户类型及用途        |      | 个人关注环  | 关注自身环境表现和碳                 | 牌企业、大型集团或上市公 |                          |
|                | ┓┌╼╛ |        | 境和碳信                       | 排放、披露环境和碳信   | 司,关注关联企业或供应商的            |
|                |      |        | 息。                         | 息, 管控供应链环境和  | 环境表现和温室气体排放,管            |
|                |      |        |                            | 气候风险。        | 控供应链环境和气候风险。             |
|                | 用户   | 用户管理   | $\bigtriangledown$         | $\checkmark$ | ${\bf \bigtriangledown}$ |
|                | 中心   | 我的企业   |                            | $\checkmark$ | $\bigtriangledown$       |
|                | 我的   | 企业表现   | $\mathbf{\mathbf{\nabla}}$ | $\checkmark$ | $\checkmark$             |
|                | 关注   | 列表管理   | $\mathbf{\nabla}$          | $\checkmark$ | $\checkmark$             |
|                |      | 碳计算器   | $\mathbf{\nabla}$          | $\checkmark$ | $\checkmark$             |
|                |      | PRTR 及 |                            |              |                          |
|                |      | 碳数据    |                            |              |                          |
|                |      | 目标设定   | $\mathbf{>}$               | $\checkmark$ | $\checkmark$             |
| <del>1</del> ∞ |      | DETOX  |                            |              |                          |
|                | 数据   | 数据     | Þ                          |              |                          |
| н<br>тh        | 填报   | 塑料循环   |                            |              |                          |
| 影能             |      | 信息     |                            |              |                          |
| HC             |      | 环境信息   |                            |              |                          |
|                |      | 依法披露   |                            | $\checkmark$ | $\checkmark$             |
|                |      | 年报     |                            |              |                          |
|                |      | 光伏案例   | $\bigtriangledown$         | $\checkmark$ | $\checkmark$             |
|                | G    | CA 审核  |                            | $\checkmark$ | $\checkmark$             |
|                | 信    | 息披露    |                            | $\checkmark$ | $\bigtriangledown$       |
|                | 培    | 训测试    |                            | $\checkmark$ | $\checkmark$             |
|                | CI   | TI 评价  |                            |              | $\bigtriangledown$       |
|                | CA   | ATI 评价 |                            |              | $\checkmark$             |

用户注册及升级后即可加入蔚蓝生态链,开启供应链环境管理和气候治理的自动化之路。蔚蓝生态链详情请见:

https://www.ipe.org.cn/GreenSupplyChain/GreenEcologyChain.html

# 二、用户注册及升级

请打开蔚蓝地图网站,点击右上角的"注册"。蔚蓝地图的注册和使用完 全免费。

| 他图 气候/能源 企业表現<br>IPE         | 绿色供应链 绿色金融 报告 关于我们 | 关注我们 🎭 💣 中文   EN 登录 注册        | 5  |
|------------------------------|--------------------|-------------------------------|----|
|                              | A. Martin          | A AN                          | 'n |
| <b>次迎来到蔚</b>                 | 蓝地图                |                               |    |
| 日行755年8月第二 ▲ 2025-01-02 年为 《 |                    | x total                       |    |
|                              |                    |                               |    |
|                              |                    |                               |    |
|                              | 数字地图               | ×                             |    |
|                              |                    |                               |    |
| 水质地图                         | 全球空气质量呈现           | 温室气体排放<br>正地化型网络、生体网络一般化学家年轻的 |    |

用户注册后,将默认为普通用户,如需升级企业用户,请点击"升级为企业用户"。请复印营业执照,并将复印件加盖企业公章,以图片格式 (png, gif, jpg, jpeg, bmp 格式)上传认证材料,用以验证用户与企业的关系。

| 首页/ <b>我的绿色选择 普通用户</b>         | 升级为企业账户 |
|--------------------------------|---------|
| 账户 修改账户信息   修改登录密码             | 注销账户    |
| 升级到企业账号                        |         |
| 企业所在地区 请选择国家 、 请选择 、 城市 、 区县 、 |         |
| 企业名称 请输入企业名称                   |         |

| 企业类型     | 请选择                                                                                         |
|----------|---------------------------------------------------------------------------------------------|
| 企业邮箱     | 清输入企业邮箱以便接收推送消息                                                                             |
| 验证码      | 清输入验证码                                                                                      |
|          | <u>全生家。</u><br>注意营业执照上传要求                                                                   |
|          | 注: 1. 营业执照信息必须与工育信息一致;<br>2. 营业执照(复印件)必须加盖企业公室;<br>3. 请上传图片格式文件,文件格式包括png,gif,jpg,jpeg,bmp。 |
| 社会统一信用代码 | 请输入社会统一信用代码                                                                                 |
| 选择关联方    | ↓                                                                                           |

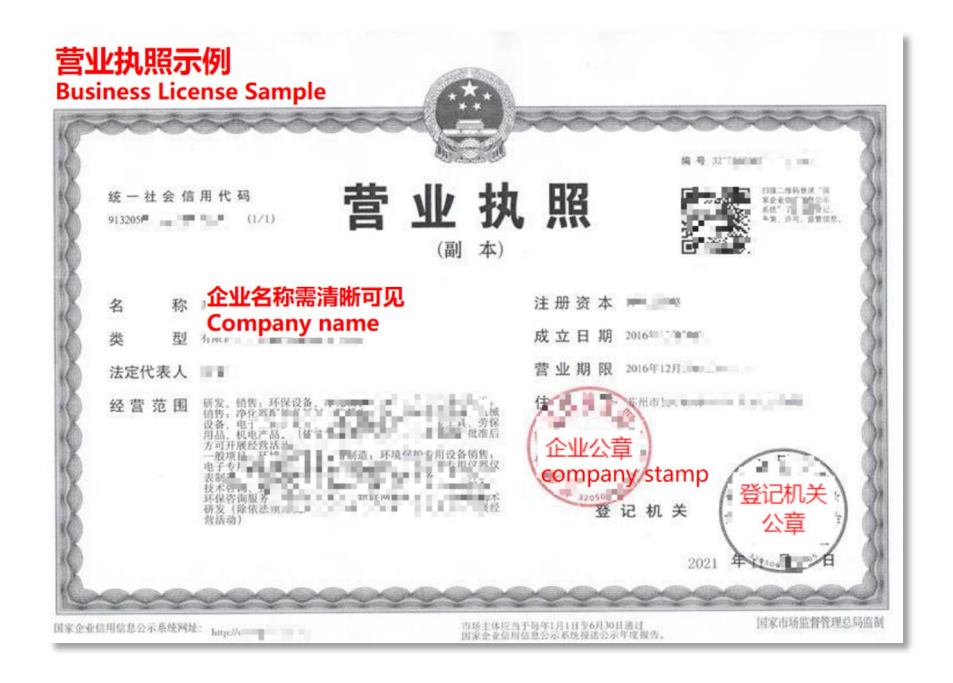

如您希望关注的企业数量超过 50 家,请发送邮件至 gsc@ipe.org.cn,工作人员将会协助您升级品牌用户。

## 三、功能介绍

1. 用户中心

#### 1.1 进入用户中心

请打开蔚蓝地图网站,将鼠标光标移动至右上角用户名,点击"我的绿色选择",进入用户中心。

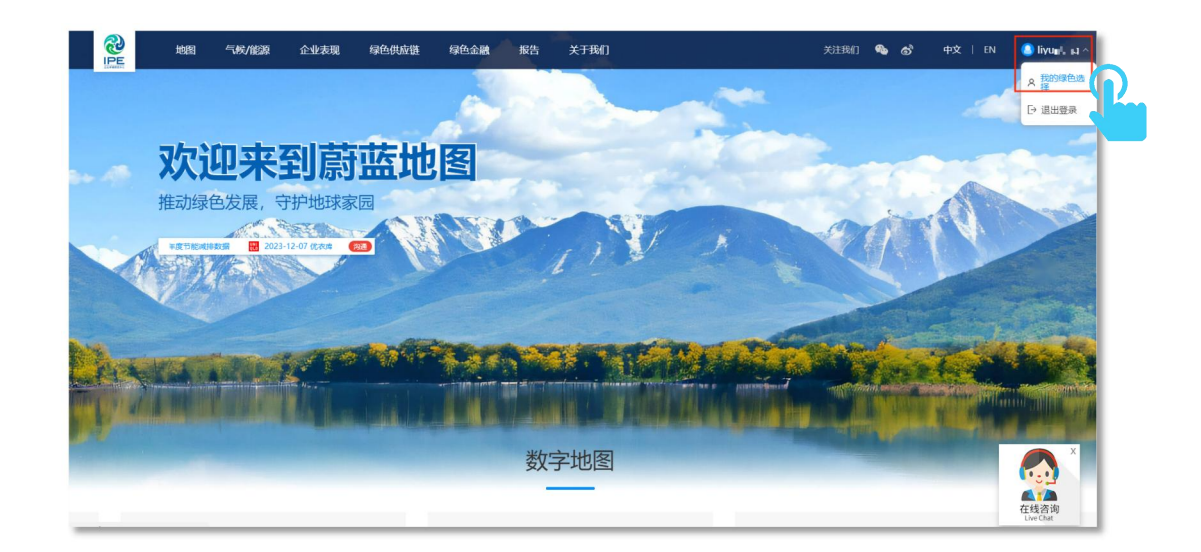

#### 1.2 打开邮件信息推送

请依次点击"用户中心""用户管理",点击选择"接收"和"同意"。

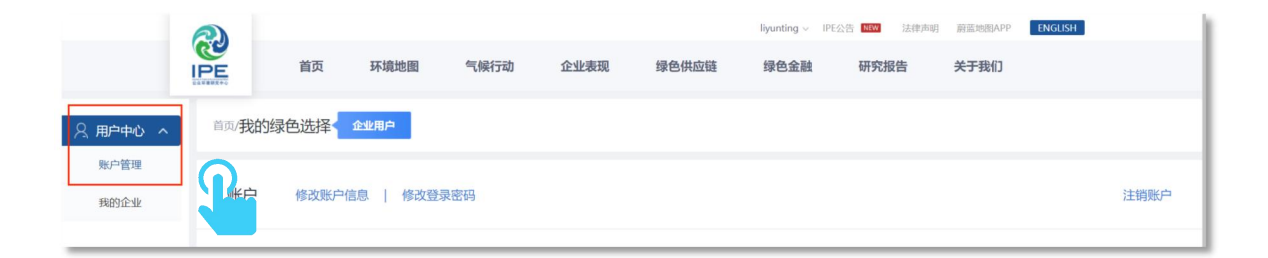

邮件信息推送 接收您所关注企业的动态信息 ● 接收 ○ 不接收 您可在"我的关注"栏目中添加想要关注的企业,选择接收后我们会第一时间为您发送关注企业的动态信息。 将GCA审核意见同步给关注我的用户 ◎ 同意 ○ 不同意 选择同意后,关注贵司的用户将会通过注册邮箱,同步接收蔚蓝地图推送给贵司的"GCA审核"意见。 将"数据填报"意见同步给关注我的用户 ● 同意 ○ 不同意 选择同意后,关注贵司的用户将会通过注册邮箱,同步接收蔚蓝地图推送给贵司的"数据填报"审核意见。 订阅IPE绿色选择月报(中英文) ○ 不接收 ● 接收 了解品牌及供应商最佳案例、国家政策走向及各行业绿色供应链管理等相关信息。

| 沃: @<br>间: 20                               | 我 <yunting.li@ipe.org.cn> +)           24年04月03日 12:50 (星期三)</yunting.li@ipe.org.cn>                               | 您将                                                 | 会收到 <mark>关</mark>                                       | 主的企业起                                                               | 动态信                              | 息              |               |                     |
|---------------------------------------------|----------------------------------------------------------------------------------------------------|----------------------------------------------------|----------------------------------------------------------|---------------------------------------------------------------------|----------------------------------|----------------|---------------|---------------------|
| 地图提                                         | 醒您:                                                                                                    |                                                    |                                                          |                                                                     |                                  |                |               |                     |
| 您在<br>扇子                                    | 計畫地图上天汪的企业,环境信,<br>企业名称                                                                                            | 息有下还变化:<br>环境监管记录                                  | 收量自动监测数据环境                                               | 信息披露GCA记录撤                                                          | 除PRTR数据发                         | 布碳数据发布[        | Detox数据发布     |                     |
| 1                                           | 江阴兴澄特种钢铁有限公司                                                                                                    | -                                                  | 2024-04-02                                               |                                                                     | -                                | -              | -             |                     |
| 2                                           | 山西中阳钢铁有限公司                                                                                                    | 1                                                  |                                                          |                                                                     |                                  |                |               |                     |
| 此邮件                                         | 于乃东坑百朔王风即开, 相勿四:                                                                                                   | SC 0 SHITS SC 1-1 1                                | ixingscerpe.org.cn, m                                    | 件销往明企业名称。                                                           |                                  |                |               |                     |
| 比邮作<br>Blue M<br>The en                     | ap User,<br>hterprises you monitored on the H                                                                      | Blue Map have the                                  | following updates of thei                                | r environmental informati                                           | lon:                             |                |               |                     |
| 此邮件<br>Blue M<br>The en<br>No.              | Ap User,<br>tterprises you monitored on the h<br>Name                                                              | Slue Map have the                                  | following updates of thei<br>Number of Environmenta      | r environmental informati<br>I Records <mark>Online Monito</mark> r | lon:<br>ingFeedback(s)           | Record Removal | PRTRCarbon D  | ataDetox            |
| 比邮件<br>Blue M<br>The en<br>No.<br>1 Ji      | lap User,<br>terprises you monitored on the 1<br>Name<br>iangyin Xingcheng Special Stee                            | Blue Map have the                                  | following updates of thei<br>Number of Environmenta      | r environmental informati<br>I Records Online Monitor<br>2024-04-02 | ingFeedback(s)                   | Record Removal | PRTR Carbon D | ataDetox            |
| 比邮件<br>Blue M<br>The en<br>No.<br>1 Ji<br>2 | In User,<br>Interprises you monitored on the I<br>Name<br>iangyin Xingcheng Special Stee<br>Shanxi Zhongyang Steel | Slue Map have the<br>I Works Co., Ltd.<br>Co.,Ltd. | following updates of thei<br>Number of Environmenta<br>- | r environmental informati<br>I RecordsOnline Monitor<br>2024-04-02  | lon:<br>ingFeedback(s)<br>-<br>- | Record Removal | PRTR Carbon D | ata Detox<br>-<br>- |

# 1.3 修改用户信息

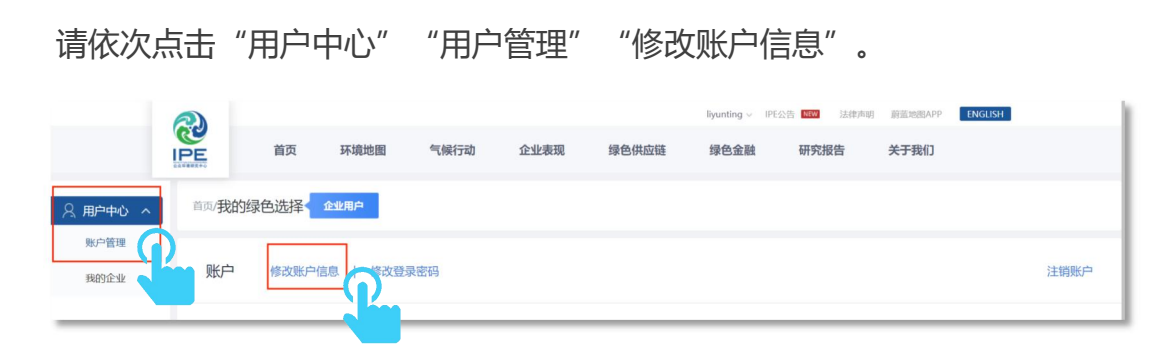

输入或选择您需要修改的信息后,点击"确定修改"。

| 首页 我的绿色选择                    |                                   |   |                                 |     |    |     |
|------------------------------|-----------------------------------|---|---------------------------------|-----|----|-----|
| 账户                           |                                   |   |                                 |     |    |     |
| mes<br>li <mark>ya</mark> ka | 808A<br>M-178+                    |   | 手机电话<br>18611 <mark>。</mark> *1 | 140 |    |     |
| 此定电话                         | 邮箱<br>yu <b>r 1 1</b> Dipe.org.cn |   | 地区                              | 天津  | 天津 | 河东区 |
| 全业名称<br>测试企业                 | 企业类型<br>生产型企业                     | ~ | 职务<br>XXXX                      |     |    |     |
| <sup>地址</sup><br>建国门外交公寓     | 官同                                |   | 选择关联方                           |     |    |     |
|                              |                                   |   |                                 |     |    |     |
|                              | 取消 确定修改                           | 2 |                                 |     |    |     |

如是企业用户,可以选择推动您使用蔚蓝地图网站的品牌、银行客户或其 他关联方。如没有关联方,请选择"自愿",选择完成后点击"确定"。该信 息不对外公开,仅企业用户自己可见。

| 0      | 选择     | 品牌     | ł          | 0         | 选择          | 躍行        | ī        | 0        | 选         | 择其         | 他关         | 联方          | (                     | ) ⊧           | 国愿 |
|--------|--------|--------|------------|-----------|-------------|-----------|----------|----------|-----------|------------|------------|-------------|-----------------------|---------------|----|
| A<br>Q | B<br>R | C<br>S | D<br>T     | E<br>V    | F<br>W      | G<br>X    | H<br>Y   | I<br>Z   | J         | K          | L          | М           | N                     | 0             | Ρ  |
|        | Alpł   | na Fa  | 可按<br>ashi | 点击<br>on( | 关联:<br>Grou | 方名和<br>Ip | 称的。<br>( | 中文!<br>A | 或英<br>\be | 文首<br>rcro | i字母<br>mbi | , 进<br>ie & | 行 <b>查</b> )<br>Fitch | <b>อ</b><br>า |    |
|        | AEO    | )      |            | ] 阿;      | 迪达          | 斯         |          |          | 安路        | 体育         | 育          |             | ] 昂                   | 吉同            |    |
|        |        |        |            |           |             |           |          | 确        | ÷         |            |            |             |                       |               |    |
|        |        |        |            |           |             |           |          | WIDA     | œ         |            |            | (           | 2                     |               |    |
|        |        |        |            |           |             |           |          |          |           |            |            |             |                       |               |    |

#### 1.4 修改登录密码/忘记密码

请依次点击"用户中心""账户管理""修改登录密码",输入原密码和新密码后,点击"确定修改"。

| 名 用户中心   ^ | 首页/我的绿色选择 企业用户     |
|------------|--------------------|
| 账户管理       |                    |
| 我的企业       | 账户 修改账户信息   修改登录密码 |

| 修改登录密码 |                            |  |  |  |  |  |  |  |
|--------|----------------------------|--|--|--|--|--|--|--|
| 原密码    | 请输入原密码                     |  |  |  |  |  |  |  |
| 新密码    | 密码: 6位以上(大小写英文字母、数字、@!#\$9 |  |  |  |  |  |  |  |
|        | 请确认新密码                     |  |  |  |  |  |  |  |
|        | 取消 确定修改                    |  |  |  |  |  |  |  |

如您忘记登录密码,请在登录界面点击"忘记登录密码",并通过注册手机号找回。

|         | 快捷登录 账号登录                               |
|---------|-----------------------------------------|
|         | 中国 +86 ~ 请输入手机号码                        |
|         | ···> 请拖动左侧滑块将图片还原                       |
|         | 请输入验证码 <b>发送验证码</b>                     |
|         | 登录                                      |
|         | 还没有账号? 点击立即注册 忘记登录密码                    |
|         | 第三方账号登录                                 |
| 1       | 2 3                                     |
| 发送手机验证码 | 填写手机验证码                   重设密码          |
|         | 请填写注册时联系人的手机号                           |
|         | 中国+86 ~ 请输入手机号码                         |
|         | ••> 请拖动左侧滑块将图片还原                        |
|         | 下一步                                     |
| 若注册     | 手机号码不能使用,您可以联系IPE重置密码,邮件:ipe@ipe.org.cn |

## 1.5 注销用户

请依次点击"用户中心""账户管理""注销用户",再点击"下一步", 输入手机号获取验证码之后,点击"申请注销"。

| 久 用户中心 へ     | 首页/ <b>我的绿色选择 品牌用户</b>        |                 |      |
|--------------|-------------------------------|-----------------|------|
| 账户管理<br>我的企业 | 账户 修改账户信息   修改登录密码            |                 | 注销账户 |
| ☆ 我的关注 ∨     | 用户名                           | 联系人             |      |
| 🖉 数据填报 ∨     | 手 <sup>m</sup> m <sup>1</sup> | Turnet 17       |      |
| GCA审核        | 7 -                           |                 |      |
| ☑ 信息披露       |                               | 地区<br>中国广东东莞大岭山 |      |
| 9 培训测试       | 企业名称                          | 企业类型            |      |

请注意账户一旦注销,您将无法以该账户登录蔚蓝地图网站使用所有的产品和服务。账户的信息将会被删除且不可找回,包括但不限于您账号下绑定的用户信息、企业信息、认证信息、关注监控、推送消息、品牌客户、动态消息等。

#### 1.6 查询我的企业环境表现

依次点击"用户中心""我的企业",查询自身企业的环境表现及其他相关信息。

| 名 用户中心 へ  | 网天的绿色选择。 企业地户                |  |  |  |  |  |  |  |  |
|-----------|------------------------------|--|--|--|--|--|--|--|--|
| 账户管理 我的企业 | 股户管理<br>我的企业 我的企业名称          |  |  |  |  |  |  |  |  |
| ☆ 我的关注    | 2业表现                         |  |  |  |  |  |  |  |  |
| ☑ 数据填报 ∨  | 基本信息 生态环境 6 其他 信息披露 3        |  |  |  |  |  |  |  |  |
| C GCA审核   | 地址中国 浙江杭州杭州                  |  |  |  |  |  |  |  |  |
| ● 信息披露    | 法人 -                         |  |  |  |  |  |  |  |  |
| 管 培训测试    | 線 社会信用代码 9333000 01 01 00 01 |  |  |  |  |  |  |  |  |
|           | 行业 批发和零售业                    |  |  |  |  |  |  |  |  |
|           | 登记机关 -                       |  |  |  |  |  |  |  |  |
|           | 经营范围 -                       |  |  |  |  |  |  |  |  |

点击"生态环境"和相关信息类型,可查询各类环境和碳等信息。

| 企业表现   |            |        |        |        |        |       |            |                       |      |
|--------|------------|--------|--------|--------|--------|-------|------------|-----------------------|------|
| 基本信息   | 生态环境 6     | 厚他     | 信息披露 3 |        |        |       |            |                       |      |
| 环境监管记录 | 1 限期整改 •   | ······ | 限停产豁免  | 正面清单 0 | 自动监测。  | 重点监控。 | 政府环境信用 政府部 | 效分级 <sup>0</sup> 清洁生产 | 审核   |
| 监督性监测  | □ □ □ □    | 双随机 2  | 环保督察 0 |        |        |       |            |                       |      |
| 序号     | ĺП         | 蔚蓝地眼   | 图公开时间  | 企业响应时  | í间 (天) | 披露反馈说 | 胡 披露时间     | GCA审核                 | 撤除时间 |
| 1      | 2021-10-13 | 2021   | -12-13 |        |        | ÷     |            |                       | н.   |
| 毎面显示   |            | - 7    |        |        |        |       |            |                       |      |
| 15 ~   |            |        |        |        | 1      |       |            | 1                     | 前往   |

## 2. 我的关注

## 2.1 进入我的关注

请打开蔚蓝地图网站,将鼠标光标移动至右上角用户名,点击"我的绿色 选择"。

| <b>R</b> | 地图 | 气候/能源 | 企业表现 | 绿色供应链     | 绿色金融 | 报告 | 关于我们 |             | 关注我们 | ඉ ෙ | 中文 | EN | 🎒 liyuni, na ^ |  |
|----------|----|-------|------|-----------|------|----|------|-------------|------|-----|----|----|----------------|--|
|          |    |       |      |           |      | -  |      | - Alexandre |      |     | 4  |    | A 我的绿色选择       |  |
|          | 次前 |       | 到蔚   | <b>蓝地</b> | 图    |    |      |             |      | 30  | A  |    |                |  |

# 请点击左侧"我的关注"。

| <u>○ 用户中心 ∨</u> | 首页/我的绿色边  | 上择 品牌用户 |         |       |           |           |      |           |        |
|-----------------|-----------|---------|---------|-------|-----------|-----------|------|-----------|--------|
| ☆ 我的关注 へ 企业表现   | 生态环境      | 其他      | 信息披露    |       |           |           |      |           |        |
| 列表管理            | 环境监管记录    | 限期整改    | 限停产     | 限停产豁免 | 正面清单      | 自动监测      | 重点监控 | 政府环境信用    | 政府绩效分级 |
|                 | 清洁生产审核    | 监督性监测   | 突发环境风险  | 双随机   | 环保督察      |           |      |           |        |
| 🖾 数据填报 🗸        | 关注列表统计    |         |         |       |           |           |      |           |        |
| 同 GCA审核         | 统计单位:企业数量 |         |         |       |           |           |      |           |        |
| EG CONTRA       | 关注企业      | 有环境     | 监管记录的企业 | 针列    | 讨环境监管记录公开 | 披露反馈说明的企业 |      | 通过GCA审核撤除 | 记录的企业  |
| ☑ 信息披露          | 41        |         | 31      |       | 2         |           |      | 0         |        |

### 2.2 进行列表管理

请依次点击"我的关注""列表管理",点击"批量导入"。

| ▲ 用户中心 ∨         | 首页/我的绿色选择 | 企业用户      |                   |      |        |        |       |
|------------------|-----------|-----------|-------------------|------|--------|--------|-------|
| ☆ 我的关注 ∧<br>企业表现 |           | 批量导入 💽 导出 |                   |      | 请输入企业  | 业名称    | ٩     |
| 列表管理             | 0         |           | 企业名称              | 地区 * | 注册状况 * | 账号状态 = | 无标签 * |
|                  |           | 1         | 林斯特龙纺织品服务(苏州)有限公司 | 苏州   | 已注册    | 已升级    |       |
| ピ 数据填版 🗸         |           | 2         | 测试企业4             | 天津   | 未注册    | 未升级    |       |
| GCA审核            |           | 3         | 测试企业              | 北京   | 未注册    | 未升级    |       |
| ■ 信息披露           |           | 4         | 常熟訓福尔染整有限公司       | 苏州   | 已注册    | 未升级    |       |
|                  |           | 5         | 信利电子有限公司          | 汕尾   | 已注册    | 已升级    |       |
| 培训测试             |           | 6         | 昆山雷克斯电子科技有限公司     | 苏州   | 已注册    | 已升级    |       |
|                  |           | 7         | 潮州努特表面处理科技有限公司    | 湖州   | 已注册    | 已升级    |       |
|                  |           | 8         | 精永再生资源回收(重庆)有限公司  | 重庆   | 已注册    | 已升级    |       |
|                  | 0         | 9         | 珠海达汉电子科技有限公司      | 珠海   | 已注册    | 已升级    |       |

# 请在弹窗中, 点击"下载数据表模板"。

|          | 批量导入                               | $\times$ |
|----------|------------------------------------|----------|
| <b>家</b> | 上传企业环境表现名单,进行批量检索                  |          |
|          | 选择文件                               |          |
|          |                                    |          |
|          |                                    |          |
|          | 「「「「「「「「「」」」」                      |          |
|          | 上传                                 |          |
| IPE公告    | 常见问题   文件下载中心   数据服务   环保百科   法律声明 | 用户协议     |

## 请在数据表模板中依次填写企业简体中文名称和统一社会信用代码。

| 统一社会信用代码( <mark>必填)</mark> Unified Social Credit<br>) Number( <mark>Mandatory)</mark> |
|---------------------------------------------------------------------------------------|
|                                                                                       |
|                                                                                       |
|                                                                                       |
|                                                                                       |
|                                                                                       |
| 9                                                                                     |

请点击"选择文件",提交文件后,点击"上传"。

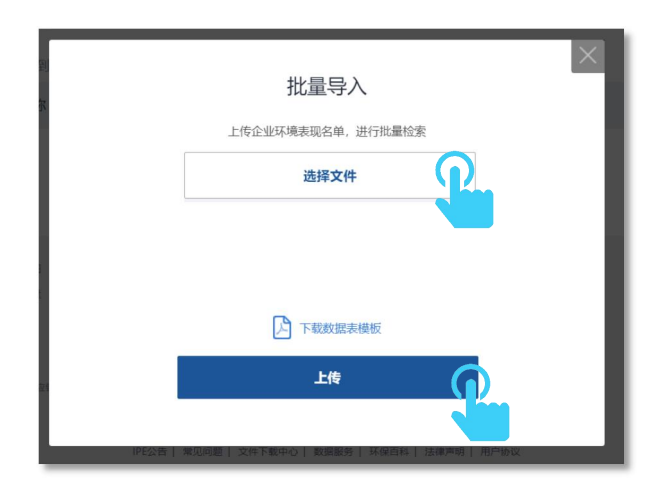

请勾选您需要关注的企业, 点击"关注本页已勾选企业", 点击下一步,

| 首页 / <b>匹配企业列表</b>      |                                                    |     |          |  |  |  |  |  |
|-------------------------|----------------------------------------------------|-----|----------|--|--|--|--|--|
| 您导入了1家企业,当前为您找到了1家匹配的结果 |                                                    |     |          |  |  |  |  |  |
| 企业名称                    | 匹配企业名称                                             | 所在地 | □ 全选当前页  |  |  |  |  |  |
| 福建中                     | 福建中国现公司                                            | 莆田  | ° 🕜      |  |  |  |  |  |
|                         | < 1 >                                              |     |          |  |  |  |  |  |
|                         | 关注本页已勾选企业 下一步                                      |     |          |  |  |  |  |  |
|                         |                                                    |     |          |  |  |  |  |  |
|                         |                                                    |     |          |  |  |  |  |  |
|                         |                                                    |     | $\times$ |  |  |  |  |  |
|                         |                                                    |     |          |  |  |  |  |  |
| 您E                      | 已关注907家企业                                          | /   |          |  |  |  |  |  |
|                         | 是否需要记住检索名单?                                        |     |          |  |  |  |  |  |
| 如选择【记住检索名<br>每          | 如选择【记住检索名单】,系统会保留此次上传的所有企业名单并在您<br>每次登录时提供最新的匹配结果。 |     |          |  |  |  |  |  |
| 不,谢                     | 射记住检索                                              | 名单  |          |  |  |  |  |  |
| L                       |                                                    |     |          |  |  |  |  |  |

点击"记住检索名单"。

您可以点击"批量管理",勾选需要取消关注的企业后,点击"取消关注"。

| ☆ 我的关注 ∧<br>企业表现 | □ 批量管理 ● 相 | t星导入 📑 导出 |               |      | 请输入企业  | 业名称    | ٩    |
|------------------|------------|-----------|---------------|------|--------|--------|------|
| 列表管理             | 设置标签 >     | 序号        | 企业名称          | 地区 * | 注册状况 * | 账号状态 * | 标签 = |
| -                |            | 1         | H             | 莆田   | 未注册    | 未升级    |      |
|                  |            | 2         | 1 (2011) 有限公司 | 苏州   | 已注册    | 已升级    |      |
| GCA审核            | <b>2</b>   | 3         | 2             | 天津   | 未注册    | 未升级    |      |
| ☑ 信息披露           |            | 4         | - Mr          | 北京   | 未注册    | 未升级    |      |
|                  |            | 5         |               | 苏州   | 已注册    | 未升级    |      |
| · 培训测试           |            | 6         |               | 汕尾   | 已注册    | 已升级    |      |

您可以点击"批量管理"再点击"设置标签",点击"+"号,创建或编 辑企业标签。

| 2 用户中心 ~ | 首页/ <b>我的绿色选择《 企业用户</b>                        |
|----------|------------------------------------------------|
| ☆ 我的关注 へ |                                                |
| 企业表现     |                                                |
| 列表管理     | 取消失注 ひて、 の の の の の の の の の の の の の の の の の の の |
| 🕑 数据填报 🗸 |                                                |
| GCA宙核    | П 3                                            |

| 管理标签    | ž         | 家加 |
|---------|-----------|----|
| 标签名称:   | 确定 目      | 取消 |
| ✔ 全部    | 标签可添加或者删除 | -  |
| ✔ 间接供应商 | 编辑        | 删除 |
| ✓ 直接供应商 | 编辑        | 删除 |
| ✓ 无标签   |           |    |
|         |           |    |

#### 您可以点击"导出",批量导出企业列表信息,查询企业环境表现。

| 首页 我的绿色选择 <b>全地用户</b> |             |          |      |        |        |      |  |  |  |  |  |
|-----------------------|-------------|----------|------|--------|--------|------|--|--|--|--|--|
| □ 批量管理                | ▶ 批量等入 ▶ 等出 | 请输入企业    | 名称   | ٩      |        |      |  |  |  |  |  |
|                       | 序号          | 企业名称     | 地区 * | 注册状况 - | 账号状态 - | 标签 - |  |  |  |  |  |
|                       | 1           |          | 前田   | 未注册    | 未升级    |      |  |  |  |  |  |
|                       | 2           | 有限公司     | 苏州   | 已注册    | 已升级    |      |  |  |  |  |  |
|                       | 3           | ¥4       | 天津   | 未注册    | 未升级    |      |  |  |  |  |  |
|                       | 4           |          | 北京   | 未注册    | 未升级    |      |  |  |  |  |  |
|                       | 5           | 70       | 苏州   | 已注册    | 未升级    |      |  |  |  |  |  |
|                       | 6           | # 成公司    | 汕尾   | 已注册    | 已升级    |      |  |  |  |  |  |
|                       | 7           | 有限公司     | 苏州   | 已注册    | 已升级    |      |  |  |  |  |  |
|                       | 8           | <b>1</b> | 湖州   | 已注册    | 已升级    |      |  |  |  |  |  |
|                       | 0           |          | 用作   | 户注加    | 已几個    |      |  |  |  |  |  |

## 2.3 查询我关注的企业表现

请依次点击"我的关注""企业表现",您可以查询各类环境和碳等信息。

| ▲ 用户中心 ∨                                | 首页/我的绿色选                                           | 择企业用户                                 |                   |                      |                              |                |          |            |         |                  |
|-----------------------------------------|----------------------------------------------------|---------------------------------------|-------------------|----------------------|------------------------------|----------------|----------|------------|---------|------------------|
| ☆ 我的关注 へ   企业表現   列表管理                  | 生态环境                                               | 1. 信息披露<br>限停产                        | 限停产豁免             | 正面清单                 | 自动监测 重                       | 点监控 政府环境信用     | 政府绩效分级   | 清洁生产审核     | 监督性监测   |                  |
| ☑ 数据填报 ✓                                | 突发环境风险<br>关注列表统计<br>统计单位:企业数量                      | 双随机 环保督察                              |                   |                      |                              |                |          |            |         | 2                |
| Ci Contratix                            | 关注企业         有环境监管记录的企业           Q008         166 |                                       |                   | 针对现                  | 「境监管记录公开披露反馈说                | 通过GCA审核撤除记录的企业 |          |            |         |                  |
| ● 信息披露                                  | 908                                                | 466                                   |                   |                      | 34                           |                |          | 31         |         |                  |
| <ul><li>☑ 信息披露</li><li>☞ 培训测试</li></ul> | 908                                                | 466                                   |                   |                      | 34                           |                |          | 31         |         |                  |
| ☑ 信息披露 ☑ 培训测试                           | 908                                                | <b>466</b><br>授                       | 东 重置              |                      | 34                           |                |          | 31         |         | 地图               |
| ₩ 信息技術                                  | <b>908</b><br>企业标签: 全部                             | 466                                   | 奈 重置              |                      | 34                           |                |          | 31         |         | 地图导出             |
| ■ 信息披露 ● 培训測试                           | 908<br>企业标法: 全部<br>序号                              | 466<br>定<br>企业名称 ÷                    | 秦 重置 所在地          | 官方发布时间               | 34<br>窗蓝地图公开时间               | 金城镇街时间 (天)     | 披繡反馈说明 ~ | 31<br>披露时间 | GCA审核 + | 地图导出             |
| ☑ 信息披露 ☞ 培训測试                           | <b>908</b><br>企业标签: 全部<br>序号<br>1                  | 466<br>変<br>で<br>企业名称 *<br>山西大道時业有限公司 | 奏 重置<br>所在地<br>晋城 | 官方发布时间<br>2024-02-28 | 34<br>顧靈地鑑公开时间<br>2024-03-10 | 金业编成时间 (天)     | 披蠹反微说明 * | 31<br>披露时间 | GCA审核 + | 地图<br>导出<br>撤除时间 |

注:关注列表中有环境监管记录的企业,包括通过蔚蓝地图网站针对记录公开 披露反馈说明,和通过 GCA 审核撤除记录的企业,相关流程请见: https://www.ipe.org.cn/GreenSupplyChain/GCA Audit.html

您可以通过企业标签功能,查询不同标签企业的各类环境和碳等信息。

| 企业标签: | 全部 ~<br>全部             |      |            |            |            |          |      |         | 导出   |
|-------|------------------------|------|------------|------------|------------|----------|------|---------|------|
| 序号    | 直接供应商<br>间接供应商 企业名称 \$ | 所在地  | 官方发布时间     | 蔚蓝地图公开时间   | 企业响应时间 (天) | 披露反馈说明 👻 | 披露时间 | GCA审核 + | 撤除时间 |
| L .   |                        | 吕梁   | 2024-03-26 | 2024-03-27 | -          |          | -    | -       | -    |
| 2     |                        | 吕梁   | 2024-03-26 | 2024-03-27 | -          | ÷        | -    |         | -    |
| 3     | ZAPEZ/TRSHSTAP I限公司    | 昆明   | 2024-03-12 | 2024-03-27 | -          | -        | -    | -       | -    |
| 4     |                        | 晋城   | 2024-02-28 | 2024-03-10 |            |          |      |         |      |
| 5     | Rof                    | 莆田   | 2024-02-07 | 2024-02-26 | -          | *        | -    | -       | -    |
| 6     |                        | 莆田   | 2024-01-24 | 2024-03-28 | -          | -        |      | -       | -    |
| 7     |                        | 吕梁   | 2024-01-19 | 2024-01-22 | -          | -        | -    | -       | -    |
| 8     |                        | 吕梁   | 2024-01-19 | 2024-01-22 |            |          |      |         |      |
| 9     |                        | 吕梁   | 2024-01-19 | 2024-01-22 | -          | -        | ~    | -       | -    |
| 10    |                        | 甘厚蝉厚 | 2024-01-19 | 2024-01-20 | -          | -        |      | -       | -    |
| 11    |                        | 邢台   | 2024-01-11 | 2024-01-12 | -          | -        | -    | ~       | -    |
| 12    |                        | 秦皇岛  | 2024-01-10 | 2024-01-13 | -          |          |      |         |      |
| 13    | 📕 📕 📕 📕 1              | 邢台   | 2024-01-05 | 2024-01-19 | -          | -        | -    | ~       | -    |
| 14    | 限公司                    | 曲靖   | 2023-12-29 | 2024-01-06 |            |          |      |         |      |
| 15    | 白海市 <b>日本</b> 一年代公司    | 乌海   | 2023-12-29 | 2024-01-13 | -          |          | ~    | ~       | ~    |
| 每页显示  |                        |      |            |            |            |          |      |         |      |

# 您可以点击右上角"地图",通过地图查询企业的各类环境和碳等信息。

|          | 搜索                        | 22    |            |            |            |          |      |         |      |  |
|----------|---------------------------|-------|------------|------------|------------|----------|------|---------|------|--|
| 企业标签: 全部 | ~                         |       |            |            |            |          |      |         | 导出   |  |
| 序号       | 企业名称 🕈                    | 所在地   | 官方发布时间     | 蔚蓝地图公开时间   | 企业响应时间 (天) | 披露反馈说明 👻 | 披露时间 | GCA审核 👻 | 撤除时间 |  |
| 1        | 山西中阳钢铁有限公司                | 吕梁    | 2024-03-26 | 2024-03-27 |            | 5        | 5    |         |      |  |
| 2        | 山西中阳钢铁有限公司                | 吕梁    | 2024-03-26 | 2024-03-27 |            |          |      |         |      |  |
| 3        | 云南永钢钢铁集团巨利达钢铁有限公司         | 昆明    | 2024-03-12 | 2024-03-27 | -          | -        | -    | -       | -    |  |
| 4        | 山西大通铸业有限公司                | 晋城    | 2024-02-28 | 2024-03-10 |            |          |      |         |      |  |
| 5        | 福建中粮制罐有限公司                | 莆田    | 2024-02-07 | 2024-02-26 | -          |          | -    | ~       |      |  |
| 6        | 福建中粮制罐有限公司                | 莆田    | 2024-01-24 | 2024-03-28 |            | 3        |      |         |      |  |
| 7        | J. TO A DO A DAY AND A DO | ci in | 2024 01 10 | 2024-01-22 |            |          |      |         |      |  |

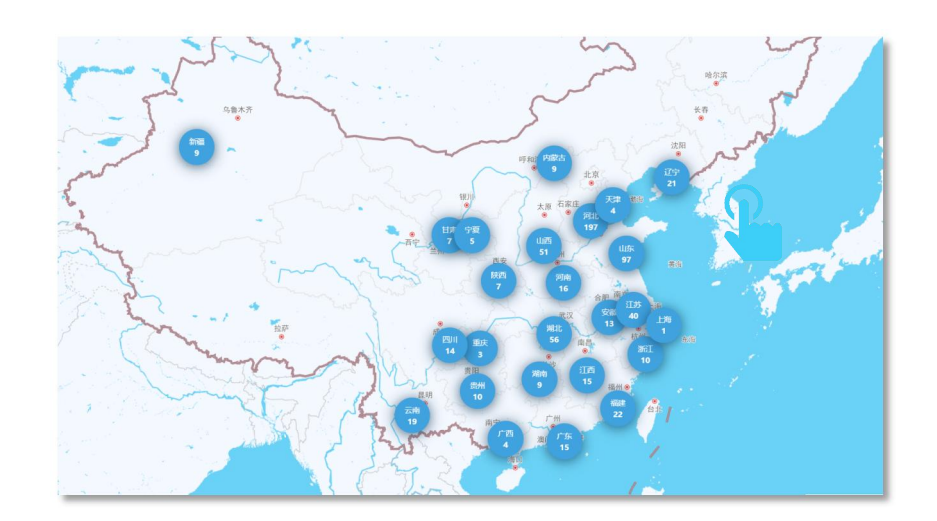

您可以点击"导出",批量导出企业信息。

|         | 搜索                | 重置      |            |            |            |          |      |         | 地图   |
|---------|-------------------|---------|------------|------------|------------|----------|------|---------|------|
| 企业标签: 全 | 部 <b>~</b>        |         |            |            |            |          |      |         | 导出   |
| 序号      | 企业名称 🗘            | 所在地     | 官方发布时间     | 蔚蓝地图公开时间   | 企业响应时间 (天) | 披露反馈说明 👻 | 披露时间 | GCA审核 * | 撤除时间 |
| 1       | 山西中阳钢铁有限公司        | 吕梁      | 2024-03-26 | 2024-03-27 | (m)        | -        |      | ~       | -    |
| 2       | 山西中阳钢铁有限公司        | 吕梁      | 2024-03-26 | 2024-03-27 |            |          |      | -       | -    |
| 3       | 云南永钢钢铁集团巨利达钢铁有限公司 | 昆明      | 2024-03-12 | 2024-03-27 | -          | -        | ~    | ~       | -    |
| 4       | 山西大通铸业有限公司        | 晋城      | 2024-02-28 | 2024-03-10 | -          | -        |      | -       | -    |
| 5       | 福建中粮制罐有限公司        | 莆田      | 2024-02-07 | 2024-02-26 | -          | -        | -    | ~       | -    |
| 6       | 福建中粮制罐有限公司        | 莆田      | 2024-01-24 | 2024-03-28 | -          | -        | -    | -       | -    |
| -7      |                   | (73.60) | 2024 01 10 | 2024-04-22 |            |          |      |         |      |

## 四、常见问题

## 1. 升级企业用户时,没有中文营业执照

请发送邮件至 gsc@ipe.org.cn, 注明企业全称、地区和用户用途。

#### 2. 关注企业的数量达到了上限

请发送邮件至 gsc@ipe.org.cn,注明企业全称、需要关注的企业数量和 用途。

#### 3. 批量导入企业名单时,无法匹配上企业

无法匹配上的企业可单条检索关注。请您在账户登录状态下,通过"企业 表现"栏目搜索该企业,点击"关注"将其加入列表;若在 IPE 网站搜索不到 该企业,请发送邮件至 gsc@ipe.org.cn,注明企业全称和需求。

|     | 地图      | 气候/能源 | 企业表现 绿      | 色供应链    | 绿色金融  | 报告     | 关于我们             | 6       |   | 关注      | 我们 🍫     | 6 | 中文   EN |
|-----|---------|-------|-------------|---------|-------|--------|------------------|---------|---|---------|----------|---|---------|
|     |         |       |             |         |       |        |                  |         |   |         |          |   |         |
|     |         |       | 2           | 2       |       |        | C                | Λ       | 0 | 6       |          |   |         |
|     |         |       | 3           | 2       | 2     |        | 0                | 4       | 9 | 0       |          |   |         |
|     |         |       |             |         | In    | 不境监    | 管记录总             | 裁       |   |         |          |   |         |
|     |         |       | 企业ESG查询     |         | 智慧监管和 | 公开     |                  | 信息公开研究  |   | 蔚蓝地图数据介 | 绍        |   |         |
| 174 | the com |       |             |         | *     | Adher  | C<br>本<br>海<br>西 |         |   |         |          |   |         |
|     |         |       |             |         |       | IEIRES | 60直间及            | 《사망교표가도 |   |         | <b>×</b> |   |         |
|     |         | Q 请输入 | 您要搜索的企业名称、统 | 一社会信用代码 |       |        |                  |         |   |         | 查询       |   |         |

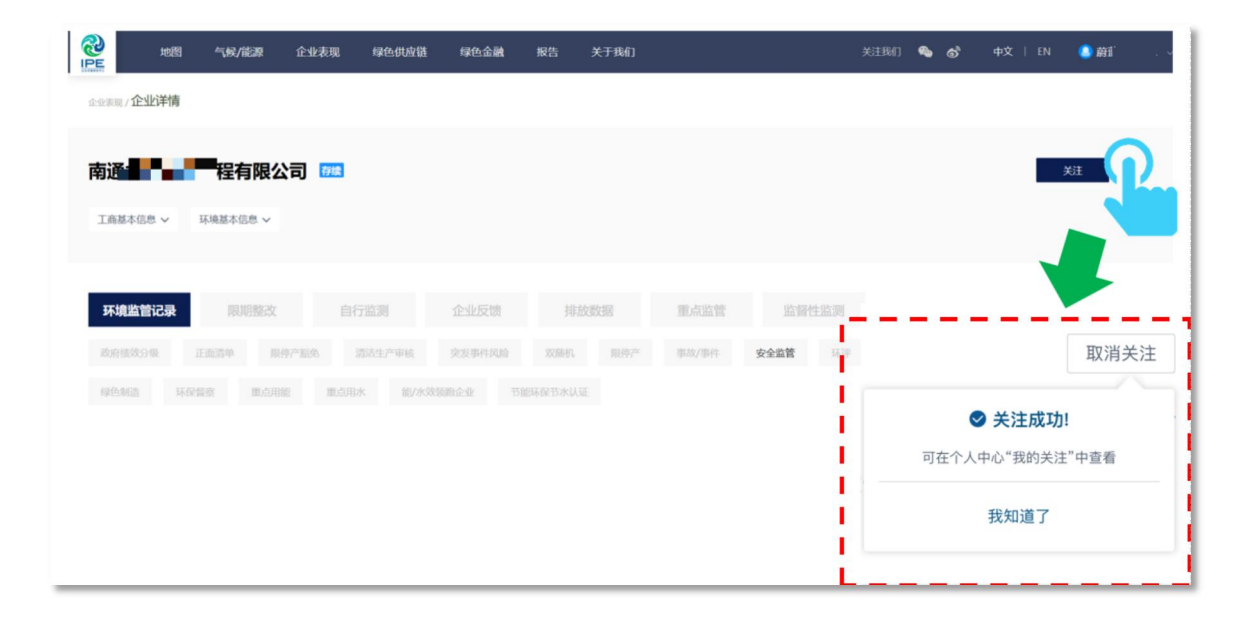

### 4. 无法收到邮件推送

请您确认是否已打开邮件信息推送。如清理浏览器缓存或者更换浏览器后仍无法解决问题,请发送邮件至 gsc@ipe.org.cn,注明企业全称和需求。

如有任何其他疑问,请发送邮件至 gsc@ipe.org.cn,或点击蔚蓝地图网站任一网页右下方"在线咨询"浮标在线咨询。

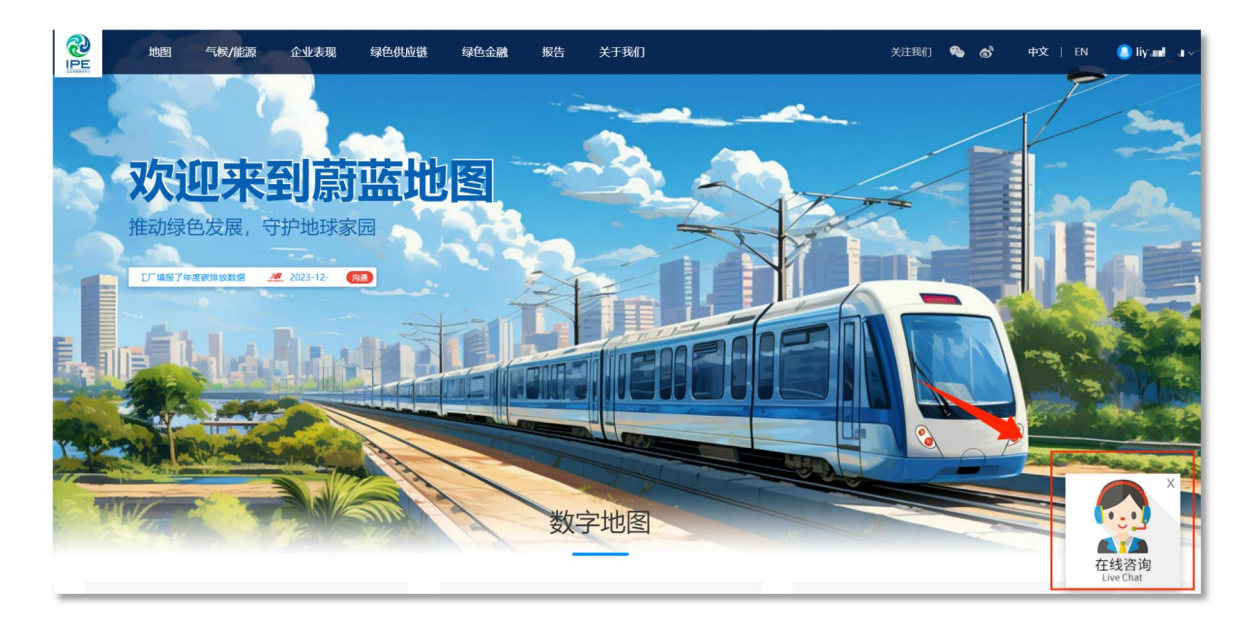